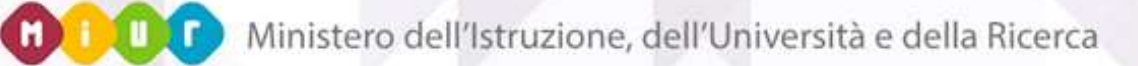

# GUIDA RAPIDA 2016

## Piano Nazionale Scuola Digitale

Corsi di Formazione PNSD- DM n.762/2014 Team per l'innovazione - Iscrizione ai Corsi

Versione 1.0 – Febbraio 2016

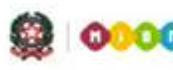

De la Picerca dell'Istruzione, dell'Università e della Ricerca

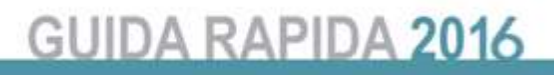

## Indice

| 1- | INTRODUZIONE          | 3 |
|----|-----------------------|---|
| 2- | ACCESSO ALLE FUNZIONI | 4 |

### Piano Nazionale Scuola Digitale

#### **1- Introduzione**

L'azione #25 del Piano Nazionale Scuola Digitale (PNSD) prevede percorsi di formazione, finanziati da risorse MIUR. L'Obiettivo dell'iniziativa è la progettazione sul territorio, da parte di Poli Formativi (Istituzioni Scolastiche organizzate in rete) regionali ovvero provinciali, di azioni che consentano di formare i docenti, prioritariamente quelli afferenti al "Team per l'innovazione" individuati nelle singole istituzioni scolastiche. I corsi progettati potranno creare attività formative utili per un impiego consapevole dei linguaggi multimediali e dell'integrazione tra risorse cartacee e digitali in una logica di modularità e flessibilità, in risposta ai livelli differenziati, base ed avanzato, dei bisogni formativi e in collaborazione con l'Animatore digitale (l'azione #28 PNSD) delle Istituzioni Scolastiche italiane.

A seguito di tali iniziative, l'Amministrazione ha espresso l'esigenza di gestire sul SIDI i corsi di formazione per i docenti organizzati dalle scuole o da reti di scuole, in qualità di Poli Formativi, nonché la richiesta di partecipazione a tali corsi da parte del personale docente interessato.

Il DM 762/2014 prevede di realizzare le attività destinate all'Azione #25 del PNSD e permettendo di realizzare delle nuove funzionalità sia su SIDI che su Polis.

Sul **SIDI** sotto l'area relativa alle <u>Rilevazioni sulle Scuole</u> sono disponibili quattro funzionalità:

- la prima per consentire ai Poli Formativi di inserire i corsi di formazione che intendono istituire
- la seconda per permettere ai Poli stessi di confermare o rifiutare la partecipazione dei docenti ai corsi: per i docenti di ruolo sarà necessaria una pre-approvazione dei dirigenti scolastici.
- la terza, dedicata agli utenti con profilo di Superutente Poli Formativi, per monitorare l'inserimento dei corsi di formazione e le iscrizioni dei docenti ai corsi stessi.
- la quarta per consentire ai Dirigenti Scolastici, di procedere alla APPROVAZIONE o NON APPROVAZIONE del docente di ruolo al corso, prima che i Poli Formativi possano confermare o rifiutare la parteciapzione ai corsi degli stessi.

Su **POLIS** è stata introdotta una nuova istanza ad uso dei docenti che vorranno iscriversi ai corsi approvati dal MIUR e organizzati dai Poli Formativi.

Di seguito una guida operativa che accompagnerà i docenti delle scuole, prioritariamente quelli individuati nell'ambito del "Team per l'Innovazione", a gestire la candidatura e la modalità di iscrizione attraverso l'applicativo Polis.

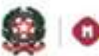

Ministero dell'Istruzione, dell'Università e della Ricerca

## GUIDA RAPIDA 2016

#### 2- Accesso alle funzioni

Per i docenti che accedono a Polis, è possibile compilare l'Istanza On-line relativa all'iscrizione a Corsi di Formazione.

| Iscrizione a Corsi di Formazione p  | per Docenti           |
|-------------------------------------|-----------------------|
| Riferimenti normativi e scadenze ar | mministrative         |
| a Assistenza Web                    |                       |
| 🌂 Istruzioni per la compilazione    | Vai alla compilazione |

#### Questa la Nota introduttiva all'istanza:

| ISCRIZIONE A CORSI DI FORMAZIONE PER DOCENTI                                                                                                    | Т |
|----------------------------------------------------------------------------------------------------|---|
| Ministero dell'Istruzione, dell'Università e della Ricerca                                                                                                    |   |
| Direzione Generale per interventi in materia di edilizia scolastica, per la gestione dei fondi strutturali per l'istruzione e per l'innovazione digitale                                                                                                    |   |
| Corsi di Formazione PNSD                                                                                                    |   |
| D.M. 762 del 2 ottobre 2013 - art.6 comma 1 lettera "interventi formativi volti all'aumento delle competenze relativamente ai processi di digitalizzazione e di innovazione tecnologica".                                                                                                    |   |
| NOTA INTRODUTTIVA                                                                                                    |   |
| La corrente istanza consente ai docenti di ruolo e non di ruolo di presentare la propria candidatura per la partecipazione ai corsi di formazione previsti nel Piano<br>Nazionale Scuola Digitale.                                                                                                    |   |
| Il docente visualizza i suoi riferimenti anagrafici, lo stato giuridico e la provincia di servizio derivanti dal sistema informativo del Miur.                                                                                                    |   |
| La provincia di servizio può essere modificata dal docente. Quindi gli sarà prospettata la lista dei corsi <b>disponibili</b> e attivati dal Polo Formativo afferente alla<br>provincia di servizio indicata. Il docente potrà selezionare il/i corso/i di proprio interesse visualizzandolo/i, anche nel dettaglio, nella lista corsi prenotati e<br>leggere le eventuali comunicazioni inserite dal Polo Formativo.                                                                                                    |   |
| Dalla lista dei corsi disponibili il docente potrà selezionare uno o più corsi e confermare la sua richiesta di iscrizione.                                                                                                    |   |
| Il docente riaccedendo successivamente all'istanza potrà:<br>visualizzare lo stato dei corsi prenotati;<br>visualizzare le comunicazioni che gli sono state eventualmente inviate dal Polo Formativo;<br>modificare le proprie note inserite all'atto della prenotazione del corso;<br>eliminare i corsi che non siano ancora stati confermati o rifiutati dal Polo Formativo<br>Qualora non siano presenti corsi disponibili attivati dal Polo Formativo afferente alla provincia di servizio indicata, il docente visualizzerà un apposito messaggio. |   |
| INFORMATIVA SUL TRATTAMENTO DEI DATI                                                                                                    |   |
| (art. 13 del d.lgs. 30 giugno 2003, n. 196, recante "Codice in materia di protezione dei dati personali")                                                                                                    |   |
| Il Ministero dell'istruzione, dell'università e della ricerca, in qualità di titolare del trattamento, informa che tutti i dati personali, che vengono acquisiti attraverso<br>la compilazione del form online, vengono trattati in osservanza dei presupposti e dei limiti stabiliti dal Codice, al fine di svolgere le proprie funzioni istituzionali<br>connesse con la gestione del personale docente, gestione che presuppone un quadro conoscitivo delle professionalità possedute dai titolari di contratto di lavoro<br>a tempo indeterminato.  |   |
| La conoscenza del patrimonio di risorse umane presenti all'interno delle istituzioni scolastiche risulta tuttavia di indubbia utilità per l'Amministrazione, per poter<br>programmare, rimodulare e realizzare interventi volti all'arricchimento professionale dei docenti, nonchè per una loro più proficua valorizzazione.                                                                                                    |   |
| I dati personali non saranno comunicati ad altro soggetto, nè saranno oggetto di diffusione se non in forma aggregata e il relativo trattamento sarà effettuato da<br>parte del Ministero, mediante l'utilizzo di strumenti elettronici.                                                                                                    |   |
| In ogni momento è possibile esercitare i propri diritti nei confronti del titolare del trattamento, ai sensi dell'art.7 del D.lgs.196/2003. Il Ministero si riserva di effettuare, ai sensi del DPR n. 445/2000, controlli a campione in ordine alla veridicità dei dati comunicati.                                                                                                    |   |
|                                                                                                    |   |

accedi

Accedendo all'applicazione verrà presentato il dettaglio degli eventuali corsi a cui il docente si è precedentemente candidato e, nella penultima colonna, lo stato in cui versa la candidatura, ovvero se è stata tradotta in iscrizione al corso, se è stata annullata, se è passata in stata approvata dal DS e così via.

Dalla stessa pagina sarà possibile candidarsi a partecipare a nuovi corsi, scegliendoli tra tra quelli disponibili per l'anno scolastico in corso.

| pubbli                          | ca. <b>H</b> st   | ruzione.it                   | P.                    |                             | de la            |                                                                 |            |
|---------------------------------|-------------------|------------------------------|-----------------------|-----------------------------|------------------|-----------------------------------------------------------------|------------|
|                                 |                   | ISTANZ                       | ÐNL                   |                             | X                | Mariatan di Staran<br>Mariatan di Staran<br>Milananatan dike Di | <b>.</b>   |
| renuto,                         |                   |                              |                       |                             |                  |                                                                 | Hor        |
|                                 |                   |                              | NOTA INTR             | ODUTTIVA                    |                  |                                                                 |            |
| Dati del Docente —              |                   |                              |                       |                             |                  |                                                                 |            |
| lognome                         | -                 |                              |                       | Nome                        | LUCIAN           | 0                                                               |            |
| 2ata di Nascita                 |                   |                              | 4                     | Provincia di Nascita        | TREVIS           | 0                                                               |            |
| odice Fiscale                   |                   |                              | 3                     | Scuola di servizio          |                  |                                                                 |            |
| Stato Giuridico                 | TITOLAR           | E ORDINARIO                  |                       |                             |                  |                                                                 |            |
| and the star attack to the      | 00000             | inter a l                    |                       |                             |                  |                                                                 |            |
| rovincia di servizio            | PORDER            | NUME *                       |                       |                             |                  |                                                                 |            |
| LS. Prov.<br>servizio           | Codice Titolo     | Data inizio Data fine        | Sede di<br>erogazione | Stato                       | Comunic          | azioni                                                          |            |
| 015/16 GORIZIA                  | 68                | 01/02/2016 29/02/2016        | Altro                 | DS DS                       | formazio         | Conferma Iscrizione Corso<br>de                                 | <u></u> () |
| Corsi Disponibili —             | 20.               |                              |                       |                             |                  |                                                                 |            |
| Anno Scolastico 21              | 115/16 *          |                              |                       |                             |                  |                                                                 |            |
| The second second second second |                   | Non sono presenti comi p     | er la provincia       | di servizio e l'anno scolas | tico selezionati |                                                                 |            |
| Tutto I doitto clobro           |                   | Male Trastevere, 76/A - 0015 | 3 ROMA - Cen          | tralino: 06 5849.1          |                  | a cura di Comunicazio                                           | ne We      |
|                                 |                   |                              |                       |                             |                  |                                                                 |            |
|                                 |                   |                              |                       |                             |                  |                                                                 |            |
| Corsi Disponibil                | 6                 |                              |                       |                             |                  |                                                                 |            |
| Anno Scolastico                 | 2013/14 💙         |                              |                       |                             |                  |                                                                 |            |
| Codice                          | Titolo            |                              | Data inizio           | Data fine                   | Tipologia        | Sede di erogazione                                              |            |
|                                 |                   |                              |                       |                             |                  |                                                                 |            |
| □ 28                            | prova inserimento | da web 2                     | 14/05/2014            | 15/05/2014                  | Base             | NOTDOBODOR                                                      |            |

Selezionando il titolo del corso sarà possibile accedere al dettaglio dello stesso, con la possibilità di poter cancellare la prenotazione - nel caso in cui il corso non si trovi nello stato "confermato" oppure "rifiutato" o, ancora, salvare delle note aggiuntive alla prenotazione stessa.

Prenota i corsi selezionati

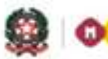

## GUIDA RAPIDA 2016

Il corso potrà essere selezionato o dalla pagina di visualizzazione di dettaglio oppure dalla lista; il docente potrà selezionare più di un corso e confermare quindi la sua richiesta di iscrizione tramite l'apposito tasto.

I corsi selezionati (dalla pagina di dettaglio o dalla lista) saranno quindi aggiunti alla lista dei corsi del docente con lo stato iniziale "prenotato".

La lista delle province propone le province della regione presso la quale il docente presta servizio, se di ruolo, o tutte le province d'Italia se il docente non è ancora di ruolo. Per il docente non ancora di ruolo, il campo scuola di servizio non risulta valorizzato.

|                        |           |           |   | NOTA INTRODUTT        | IVA                   |            |                                                                                                    |
|------------------------|-----------|-----------|---|-----------------------|-----------------------|------------|----------------------------------------------------------------------------------------------------|
| Dati del Docente —     |           |           |   |                       |                       |            |                                                                                                    |
| Cognome                |           |           |   | Nome                  |                       | LAURA      |                                                                                                    |
| Data di Nascita        |           |           |   | Provin                | cia di Nascita        | ROMA       |                                                                                                    |
| Codice Fiscale         |           |           |   | Scuola                | di servizio           |            |                                                                                                    |
| Stato Giuridico        |           | SUPPLENTE |   |                       |                       |            |                                                                                                    |
| Provincia di servizio  | 3         | AVELLINO  | ۲ |                       |                       |            |                                                                                                    |
| Corsi Prenotati —      | C         |           |   |                       |                       |            |                                                                                                    |
| A.S. Prov.<br>servizio | Codice Ti | tolo      |   | Data inizio Data line | Sede di<br>erogazione | Stato      | Comunicazioni                                                                                       |
| 015/16 AGRIGENTO       | 44        |           |   | 14/01/2016 21/01/201  | 6 Altro               | CONFERMATO | PNSD - Conferma Iscrizione Corso (<br>formazione                                                    |
| 2015/16 AVELLINO       | 45        | 8         |   | 14/01/2016 21/01/201  | 6 Altro               | PRENOTATO  |                                                                                                    |
| 015/16 AVELLINO        | 71        |           |   | 28/02/2016 07/03/201  | 6 AVEE807013          | CONFERMATO | PNSD - Conferma Iscrizione Corso (<br>formazione                                                    |
| 015/16 FROSINONE       | 70        |           |   | 07/02/2016 29/02/201  | 6 Altro               | PRENOTATO  | PNSD - Riffuto Iscrizione Corso -<br>formazione<br>PNSD - Conferma Iscrizione Corso -<br>formazione |
| 015/16 TORINO          | 63        | -<br>     |   | 11/02/2016 16/02/201  | 6 Altro               | PRENOTATO  | PNSD - Conferma Iscrizione Corso<br>formazione<br>PNSD - Conferma Iscrizione Corso<br>formazione    |
|                        |           |           |   |                       |                       |            |                                                                                                    |